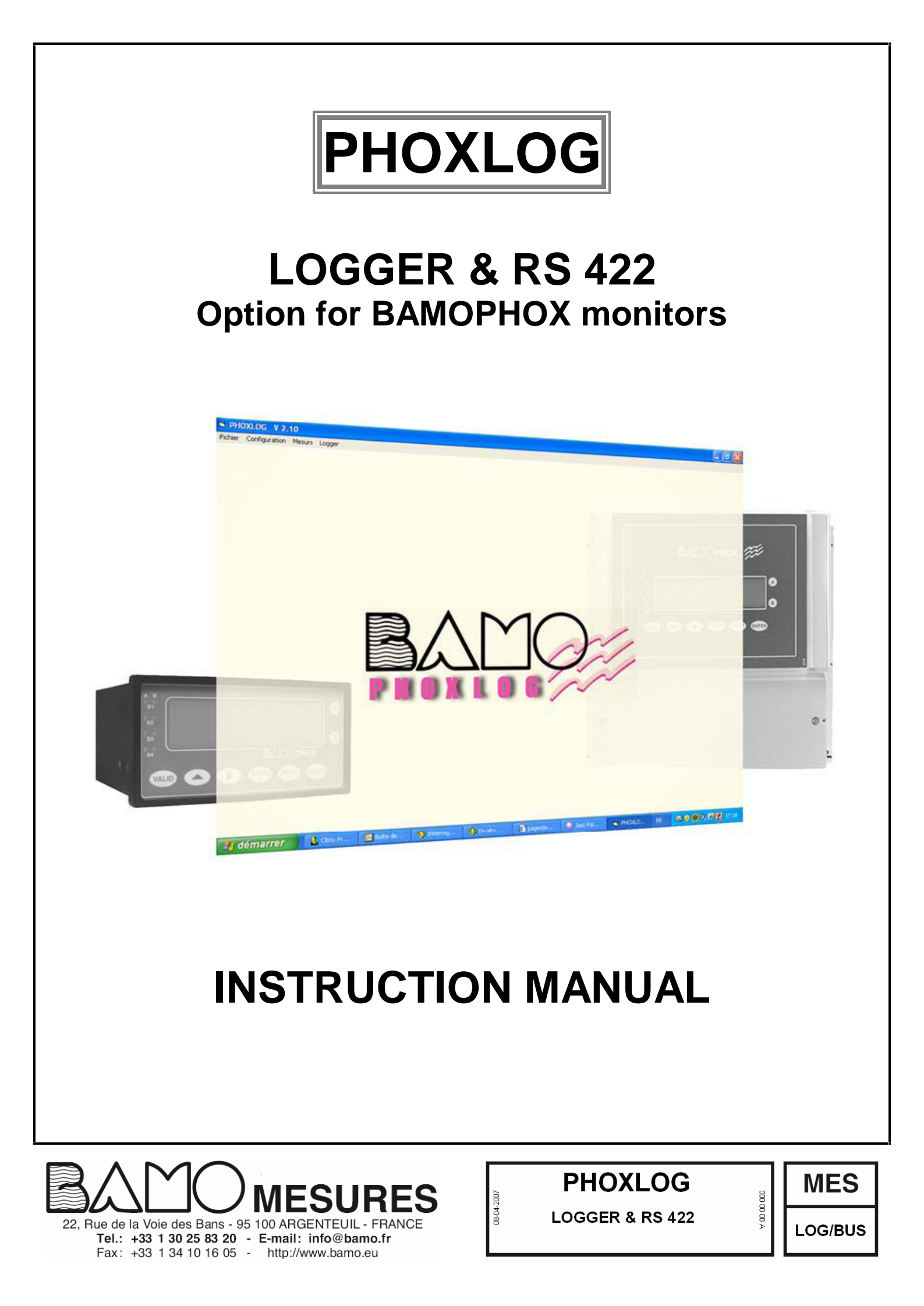

# CONTENT

| 1. | First installation             | Page 3  |
|----|--------------------------------|---------|
| 2. | Wiring an extension            | Page 3  |
| 3. | Configuration with a BAMOPHOX  | Page 4  |
|    | 3.1. Clock                     | Page 4  |
|    | 3.2. Logger                    | Page 4  |
|    | 3.3. MMC card format           | Page 5  |
|    | 3.4. Serial interface          | Page 5  |
|    |                                |         |
| 4. | Software PHOXLOG               | Page 6  |
|    | 4.1. Files                     | Page 7  |
|    |                                |         |
| 5. | Data loading                   | Page 7  |
|    |                                |         |
| 6. | Data presentation              | Page 9  |
|    |                                |         |
| 7. | MMC card                       | Page 12 |
|    |                                |         |
| 8  | Serial interface configuration | Page 14 |
|    |                                |         |
|    |                                |         |
|    |                                |         |

## 1. First installation

The MMC cards supplied with the BAMOPHOX logger monitors are ready to use.

CAUTION: MMC cards supplied are for use exclusively on BAMOPHOX Loggers In case of use for other purpose (such as memory card on camera, files saving on PC, etc.) the data from PHOXLOG wont be loaded anymore until the format is done once more (data ill be loosen).

Erasing the file Bamophox.log on MMC card can be done only from the menu on PHOXLOG software. - Never use Windows explorer to erase or rename the file Bamophox.log on MMC;

- Never format the MMC card from Windows tools.

Please follow the operation order as here under, do not insert the MMC before:

- 1. Connect the BAMOPHOX Logger model to the main supply.
- 2. Check the clock through the main menu.
- 3. Choose the recording period.
- 4. Locate the MMC card on the upper cabinet (wall mounting) or on the rear of the panel mounting model only when the red LED is off. Moving the MMC card when the red LED is lighting (recording sequence data) could damage all data.

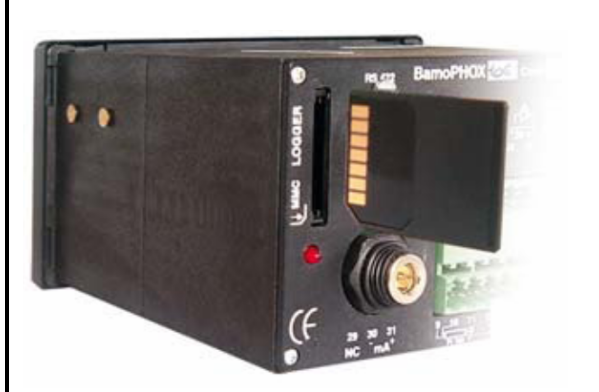

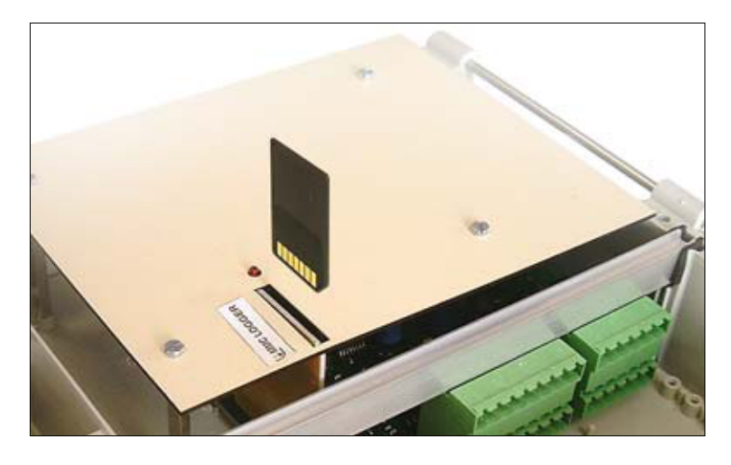

5. Data recording is done every x minutes: the red LED lights on when in record mode during 5 seconds. When red LED is lighting do nor insert or extract the MMC card.

Note: without a MMC the logger will not record any data.

#### 2. EXTENSION WIRING

Wiring from wall or panel mounting BAMOPHOX to an Extension terminal BAMOPHOX

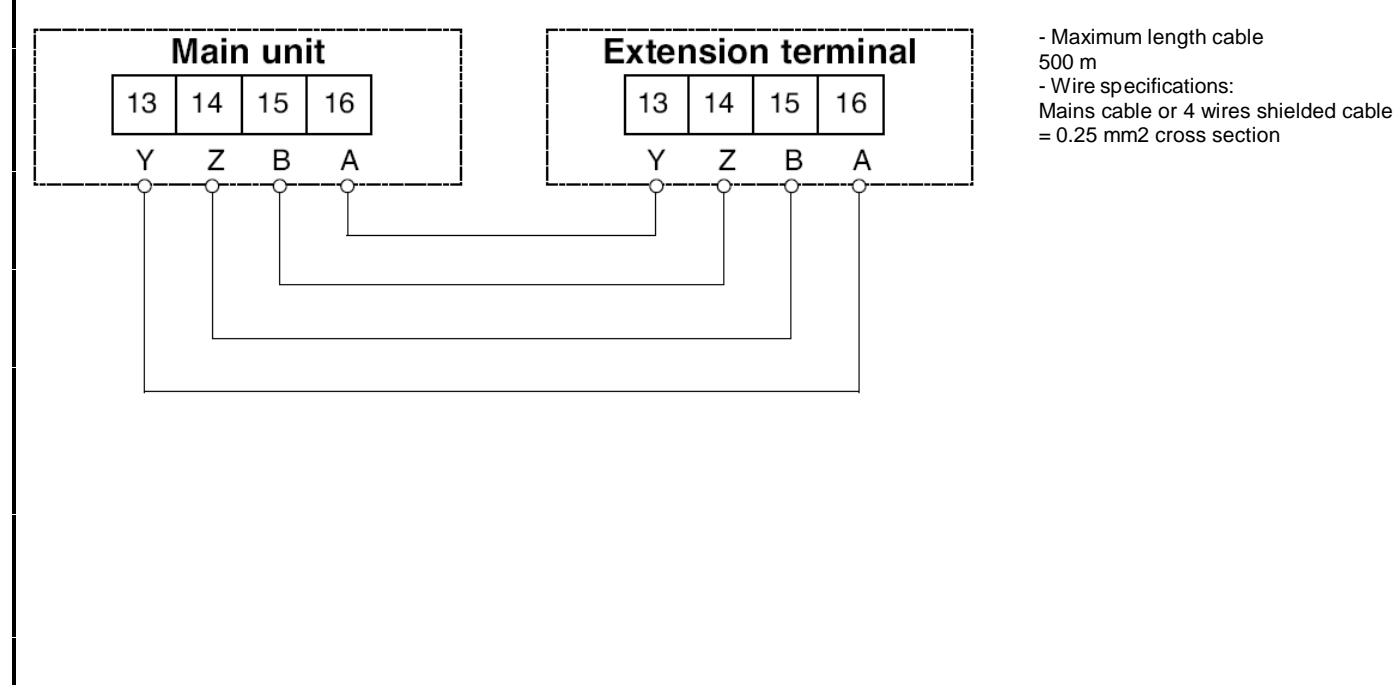

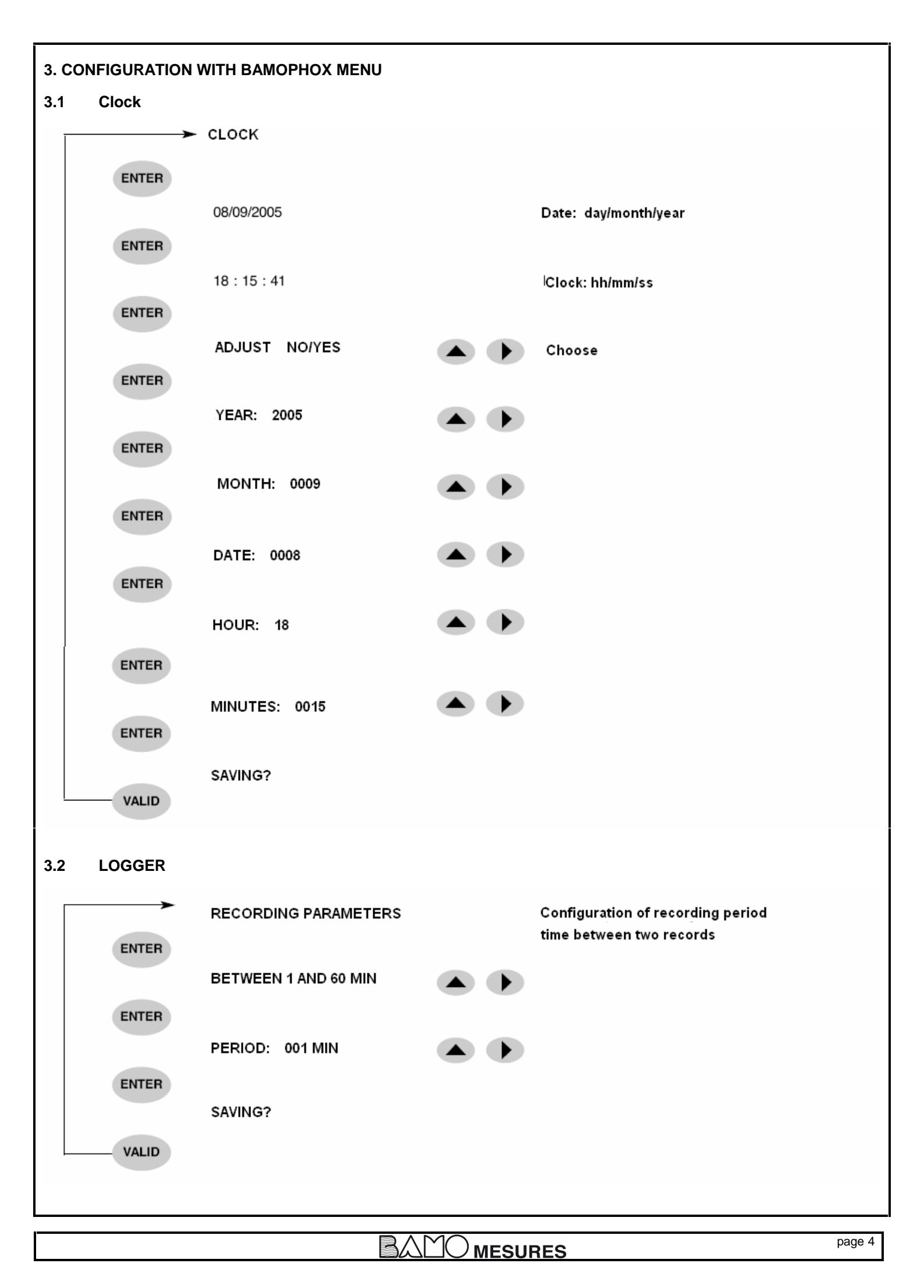

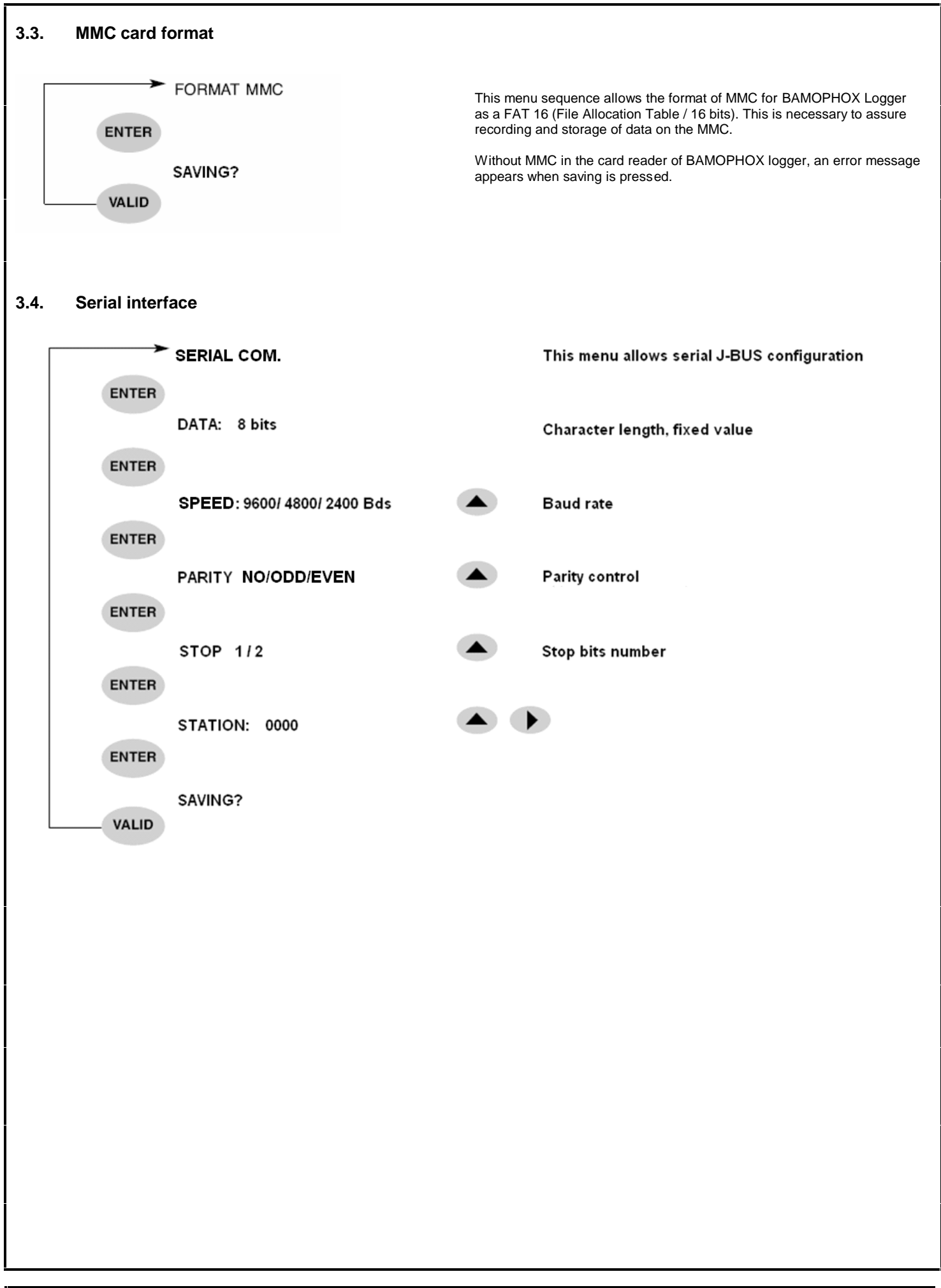

| M | $\frown$      |    |    |    |    |
|---|---------------|----|----|----|----|
|   | $\mathcal{I}$ | ME | Sι | JR | ES |

| To install PHOXLOG software, you may use:<br>- CD supplied with the BAMOPHOX or,<br>- downloaded version from<br><u>http://www.bamo.fr</u><br>Necessary files:                                                                                                    |
|----------------------------------------------------------------------------------------------------|
| <ul> <li>PHOXLOG.CAB</li> <li>SETUP.EXE</li> <li>SETUP.LST</li> <li>From setup.exe you begin the installation.</li> </ul>                                                                                                    |
| Image: installation: to quit the install program         Current l'installation: to quit the install program         Charge: de dossier: to change file for PHOXLOG software localisation         Image: de dossier: to change file for PHOXLOG software localisation         Image: de dossier: to change file for PHOXLOG software localisation         Image: de dossier: to change file for PHOXLOG software localisation         Image: de dossier: to change file for PHOXLOG software localisation |
| To change file for PHOXLOG software localisation:         Groupe de programme: name of new software PHOXLOG         Groupe sexistants: existing software         Continuer: continue         Annuler: cancel                                                                                                    |

BAMO mesures

| 4.1.                                                                     | Files                                                                                            |                                                                                               |                                                                                                    |                                                                                          |        |
|--------------------------------------------------------------------------|--------------------------------------------------------------------------------------------------|-----------------------------------------------------------------------------------------------|----------------------------------------------------------------------------------------------------|------------------------------------------------------------------------------------------|--------|
| Existing                                                                 | g files in BA                                                                                    | AMO_PHC                                                                                       | DXLOG                                                                                                    |                                                                                          |        |
| - Conf<br>- Instf<br>- Phox<br>- Port<br>- Save<br>- Stgl                | FIG.TXT<br>RUM1.BMP<br>KLOG.EXE<br>ICOM.DAT<br>DATA.DAT<br>JNST.LOG                              | Г                                                                                             |                                                                                                    |                                                                                          |        |
|                                                                          |                                                                                                  | It is nec<br>the data<br>These c<br>allow yo                                                  | essary you create your own files to keep safely<br>a without a risk to delete an original record.<br>original record files cannot be corrupted, they will<br>but to prove the historical of measurements.                                                                                                    | - Original records<br>- pH measurement<br>- Flow rate measurement<br>- etc               |        |
| <b>5.</b><br>The BA<br>Record<br>Throug<br>The so<br>parame<br>This file | Data I<br>MOPHOX<br>Is are saved<br>h a MMC re<br>ftware crea<br>eter (pH, flo<br>e is a text ty | oading<br>Logger re<br>d in a file r<br>eader, this<br>tes 1 or 2<br>w,) plus<br>ype file, it | cords measurements on a Multi Media Card (MMC).<br>named: BAMOPHOX.LOG.<br>s file is saved on a PC and access to data is done with the software PHOXL0<br>files (the second would be for the extension -blind BAMOPHOX- when exist<br>the serial number of the BAMOPHOX (example: ph-metre_20691-01.xls).<br>could be read by any word processor or data sheet processor. Its extension | OG.<br>ting) with a name corresponding to the m<br>is .xls for a quick opening in Excel. | nain   |
| How to                                                                   | proceed:                                                                                         |                                                                                               |                                                                                                    |                                                                                          |        |
| - Insert                                                                 | the MMC i<br>- Card re                                                                           | n the card<br>eading                                                                          | reader                                                                                                    |                                                                                          |        |
|                                                                          |                                                                                                  | a)                                                                                            | <ul> <li>Copy the file BAMOPHOX.LOG from the MMC</li> <li>Save this file to your "Original records"</li> <li>rename it (date, station,) still with the extension .LOG</li> </ul>                                                                                                    |                                                                                          |        |
|                                                                          |                                                                                                  |                                                                                               | Close the window                                                                                                    |                                                                                          |        |
|                                                                          |                                                                                                  | b)                                                                                            | <ul> <li>open PHOXLOG</li> <li>in LOGGER choose the application "Extraction données" = Data Extraction<br/>Then choose your file in "Enregistrements inviolables" = Original files<br/>Then confirm "Extraction".</li> </ul>                                                                                                    | ion                                                                                      |        |
|                                                                          |                                                                                                  |                                                                                               | Close the window                                                                                                    |                                                                                          |        |
|                                                                          |                                                                                                  |                                                                                               |                                                                                                    |                                                                                          |        |
|                                                                          |                                                                                                  |                                                                                               |                                                                                                    |                                                                                          |        |
|                                                                          |                                                                                                  |                                                                                               |                                                                                                    |                                                                                          |        |
|                                                                          |                                                                                                  |                                                                                               |                                                                                                    |                                                                                          |        |
|                                                                          |                                                                                                  |                                                                                               |                                                                                                    |                                                                                          |        |
|                                                                          |                                                                                                  |                                                                                               |                                                                                                    |                                                                                          |        |
| l                                                                        |                                                                                                  |                                                                                               |                                                                                                    |                                                                                          | page 7 |
|                                                                          |                                                                                                  |                                                                                               |                                                                                                    |                                                                                          | paye 1 |

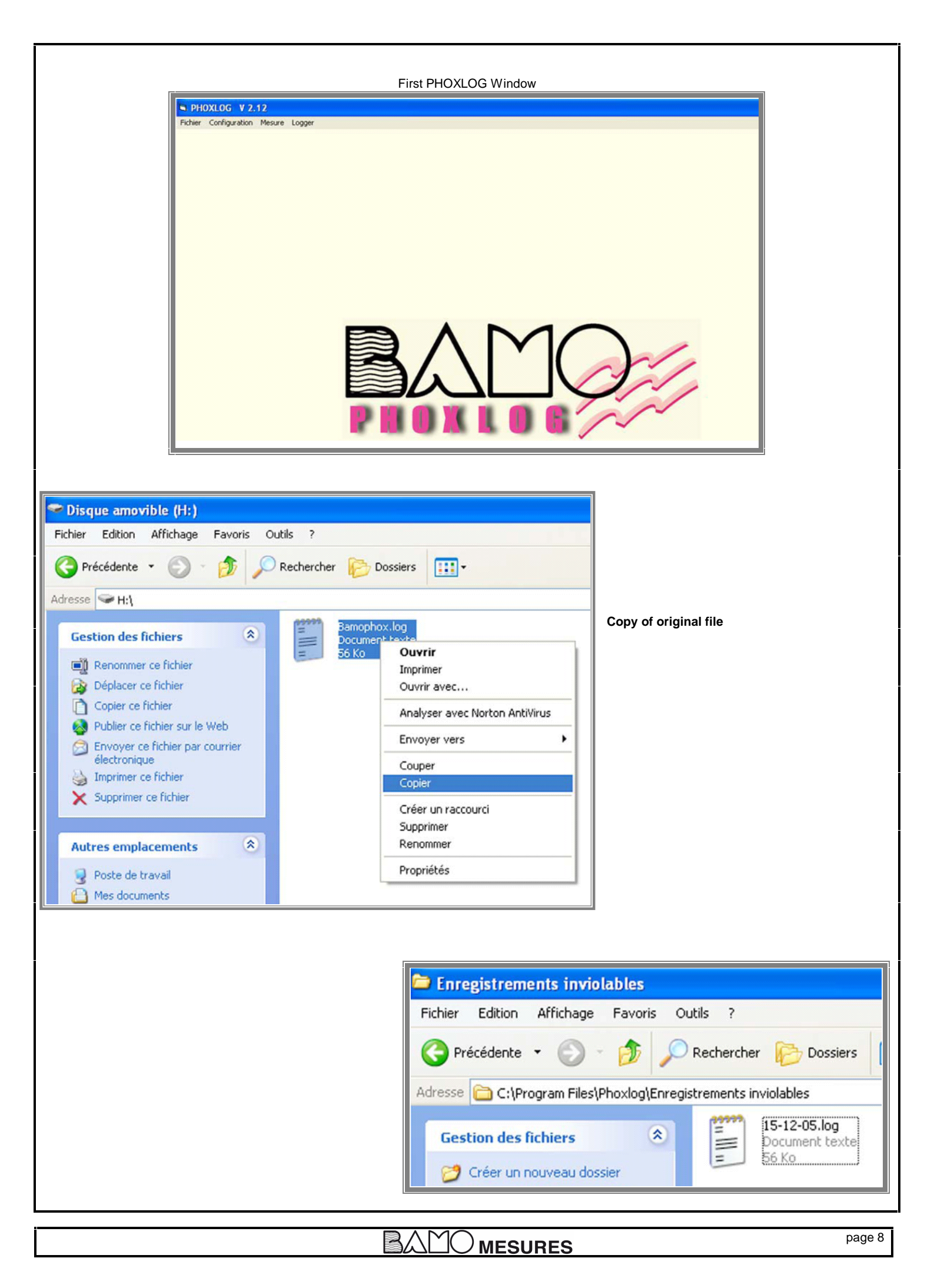

#### 6. Data presentation

How to proceed:

a)

b)

When data are loaded (please refer to § 5):

- open the file BAMO\_PHOXLOG
   select the file(s) with extension .xls
   rename the file(s) if necessary
  - Or double click to open it

From Original files (cannot be corrupted)

- open the application PHOXLOG
  - in LOGGER choose the application "Extraction données" = Data Extraction Then choose "Enregistrements inviolables" = Original files
  - select the file \*.LOG on the left side window - then "EXTRACTION"
  - When ready, valid "OK

- Quit the application PHOXLOG

To work with your data: same as a) sequence in the file BAMO\_PHOXLOG

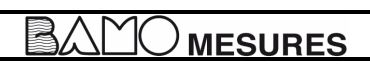

| PHOXLOG V 2.14                         |                                                                                                    |
|----------------------------------------|----------------------------------------------------------------------------------------------------|
| Init/RAZ fichier<br>Extraction Données | Data extraction                                                                                                    |
|                                        |                                                                                                    |
| S PHOXLOG V 2.14                       |                                                                                                    |
| PHOXLOG V 2.14 [fichie                 | r logging]                                                                                                    |
| ⊂ Sélection du fichier                 |                                                                                                    |
| STEUNST.LOG<br>RAZ Fichier             | C:<br>Program Files<br>BAMO_PHOXLOG<br>Extraction                                                                                                    |
| B PHOXLOG V 2.14                       |                                                                                                    |
| PHOXLOG V 2.14 [fichier logging]       |                                                                                                    |
| ⊂ Sélection du fichier                 |                                                                                                    |
| ST6UNST.LOG                            | s<br>DXLOG<br>s lenregistrement                                                                                                    |
| RAZ Fichier                            | Extraction                                                                                                    |
|                                        | Abandon                                                                                                    |
|                                        |                                                                                                    |
|                                        |                                                                                                    |
|                                        | Eichier Edition Affichage Insertion Format Qutils Données                                                                                                    |
|                                        |                                                                                                    |
|                                        |                                                                                                    |
|                                        |                                                                                                    |
|                                        | 4 Contraction of the second second se |
|                                        | 5         Date         Heure         pH         TC           6         21/08/2005         11:49         6,22         20                                                                                                    |
|                                        | 7         21/08/2005         11:50         6,16         20           8         21/08/2005         11:51         7,15         20                                                                                                    |
|                                        | 9         21/08/2005         11:52         7,92         20           10         21/08/2005         11:53         8,04         20                                                                                                    |

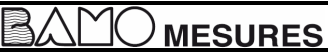

#### 7. **MMC** card

To procure more space on the MMC it is necessary to delete old recorded data.

| This can be don       | e only from the PHOXLOG:                |                  |
|-----------------------|-----------------------------------------|------------------|
| PHOXLOG V 2           | .12                                     |                  |
| Fichier Configuration | Mesure Logger                           |                  |
|                       |                                         |                  |
|                       |                                         |                  |
|                       |                                         |                  |
|                       | B DHOVIOC V 2.12 [fichiar leasing]      |                  |
|                       |                                         |                  |
|                       | Sélection du fichier                    |                  |
|                       | Station 3 sem 12, 2005.loc C:           |                  |
|                       |                                         |                  |
|                       | C Pring: Logger                         |                  |
|                       |                                         |                  |
|                       |                                         |                  |
|                       | DAT Cables                              |                  |
|                       |                                         |                  |
|                       |                                         |                  |
|                       |                                         | Abandon          |
|                       |                                         |                  |
| Choose: "Extrac       | tion"<br>12                             |                  |
| Fichier Configuration | Mesure Logger                           |                  |
|                       |                                         |                  |
|                       |                                         |                  |
|                       |                                         |                  |
|                       | D DUOVLOC V 2 42 (Gabier Jackier)       |                  |
|                       | PHOALOG V 2.12 [TICHIEF togging]        |                  |
|                       | Sélection du fichier 9 : 23/0/0 16:15 2 | 262 171 00129188 |
|                       | Station 3 sem 12_2005.log               |                  |
|                       |                                         |                  |
|                       | Chings Logger                           |                  |
|                       |                                         |                  |
|                       |                                         | 2                |
|                       | BA7 Eichiar Extraction                  |                  |
|                       | Exaction Fin d'extraction               |                  |
|                       |                                         |                  |
|                       | OK                                      | Abandon          |
|                       |                                         |                  |

Choose OK, files are now on C:\Program Files\BAMO\_PHOXLOG Close the window through "ABANDON" = Cancel

- the original files are on MMC

- they are saved on your PC: file 3 sem 12\_2005.log in C:\Enreg. Logger - the files with extension .xls are in C:\ Program Files\BAMO\_PHOXLOG

To erase the MMC, please follow the next sequences.

In PHOXLOG, choose Logger then "Init/RAZ fichier"= init/erase file

| PHOXLOG V 2.12 Fichier Configuration Mesure Logger Init/RA2 fichier Extraction Données               |  |
|----------------------------------------------------------------------------------------------------|--|
|                                                                                                    |  |
| Look for BAMOPHOX.LOG in MMC PHOXLOG V 2.12 Fichier Configuration Mesure Logger                      |  |
| PHOXLOG V 2.12 [fichier logging]     Selection du fichier     g     g     RAZ Fichier     Extraction |  |
| Then choose "RAZ Fichier" = delete file                                                              |  |

| PHOXLOG V 2.12 Fichier Configuration Mesure Logger |                                   |
|----------------------------------------------------|-----------------------------------|
| Sélection du fichier                               | 9 : 23/0/0 16:15 262 171 00129188 |
| RAZ Fichier Extraction                             | OX_Logging 🛛<br>Confirmer la RAZ  |

Choose "Oui" = Yes, then "ABANDON" = Cancel. Close the software PHOXLOG.

The MMC is ready for the next recording period.

The file C:/Enreg.logger will be useful to save original files (every week for instance) and let you re-create the Excel files at any time.

### APPENDIX

 

 Parameters available for pH, ORP, Resistivity, Conductivity, Concentration, Chlorine, Dissolved Oxygen, Turbidity: 1 record is: DATE / TIME / MEASUREMENT /TEMPERATURE

 Parameters available for Flow rate: 1 record is: DATE / TIME / MEASUREMENT /TEMPERATURE / TOTALIZATION

 Number of records: MMC is 32 Mo capacity used on PHOXLOG format, identical to 31 948 800 octets. 1 record use (main instrument or main instrument + extension unit) 21 octets Records available: 1 521 371

 For a 128 Mo MMC there are 6 085 484 records available.

 CAUTION: be careful not to overpass the spreadsheet capacity for data presentation if it is not an Excel data procesor. . - Excel is 178 000 lines, if you record once every minute during 123 days the total number of records is 1 x 60 x 24 x 123 --> 177 120 records

MESURES

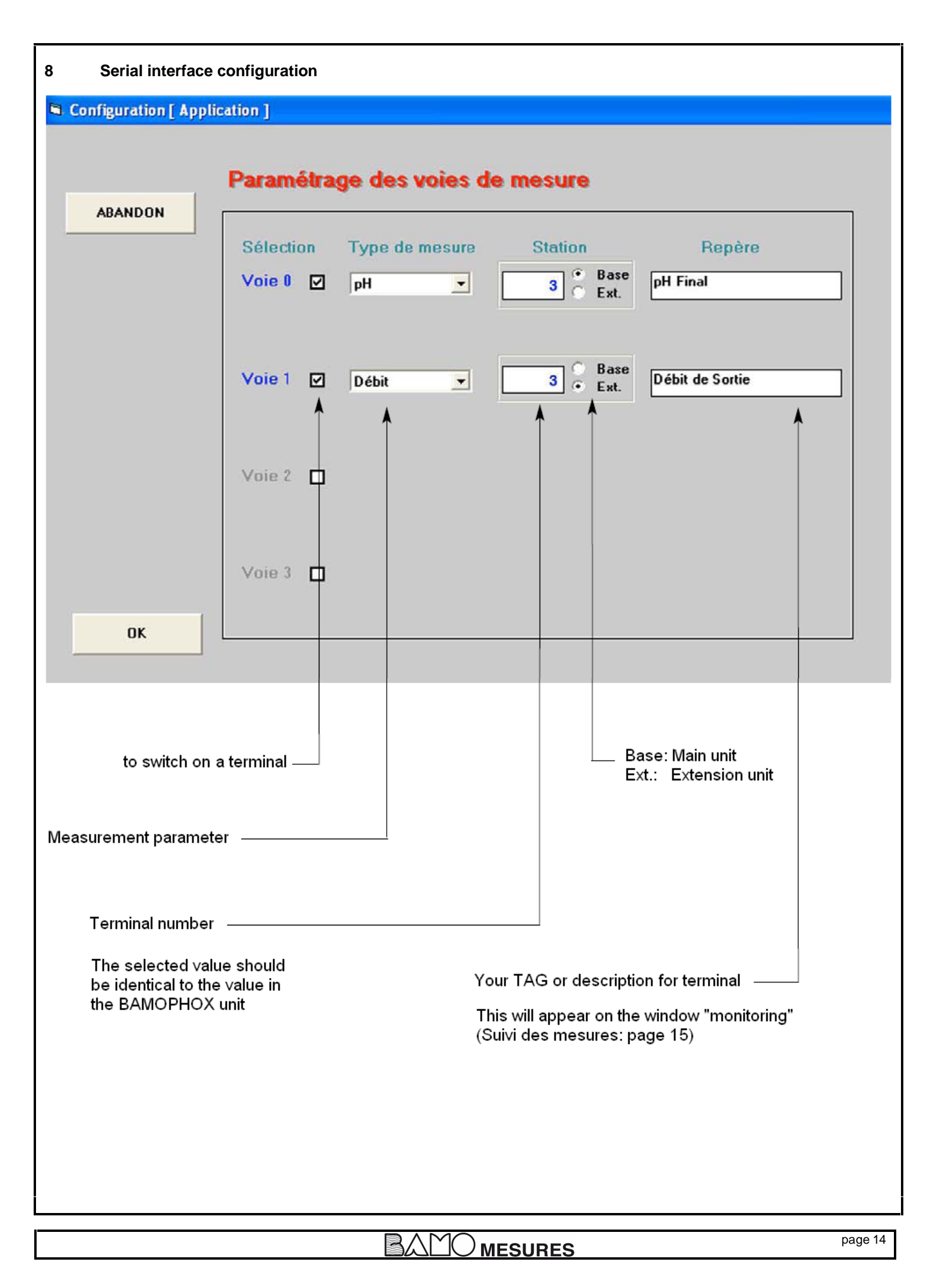

| Port       Viesse       Parité       Stop         © Com1       © 9600       © SANS       © 1         © Com2       © 2400       © MPAIRE       © 2         © Com3       © 2400       © IMPAIRE       © 2         Valider       Abandon                                                                                                    | Pot       Vtesse       Parité       Stop         © Com1       © 9600       © SANS       © 1         © Com2       © 2400       © IMPAIRE       © 2         © Com3       © Com4       © 2400       © IMPAIRE       © 2         Valider       Abandon         Valider       Abandon         Suivi des mesures       Monitoring         pH Final       5.82 pH       20,0 °C         Débit de Sortie       Volume Journalier       11 m3         Volume Cumulé       11 m3       188 m3 |        | 🖻 Configurat   | tion (Liaison séri   | ie)      |           |         |
|----------------------------------------------------------------------------------------------------|----------------------------------------------------------------------------------------------------|--------|----------------|----------------------|----------|-----------|---------|
| Con1       9600       SANS       1         Com2       4800       PAIRE       2         Com3       2400       IMPAIRE       2         Valider       Abandon         2.10 [ Mesure ]       Abandon         Suivi des mesures       MOnitoring         pH Final       5.82 pH 20.0 °C         Débit de Sortie       1.44 m3/h 20.0 °C         Volume Journalier       11 m3         Volume Cumulé       11 m3         188 m3       1 | Com1       9600       SANS       1         Com2       2400       HPAIRE       2         Com3       Com4       HPAIRE       Abandon         Valider       Abandon       Abandon         2.10 [ Mesure ]       MOnitoring       Abandon         Débit de Sortie       Volume Journalier       1,44 m3/h       20,0 °C         1,1 m3       188 m3       188 m3       188 m3                                                                                                    |        | Port           | Vitesse              | Parité   | Stop      |         |
| Com2       C 4800       PAIRE       C 2         Com3       C 2400       IMPAIRE       Abandon         Valider       Abandon         10 [ Mesure ]       Abandon         Suivi des mesures       Monitoring         pH Final       5,82 pH       20,0 °C         Débit de Sortie       Volume Journalier       1,44 m3/h       20,0 °C         Volume Cumulé       11 m3       188 m3                                              | C Com2       C 4800       C PAIRE       C 2         C Com3       C 2400       C IMPAIRE       Impaire         Valider       Abandon         10 [ Mesure ]       Abandon         Suivi des mesures       Monitoring         pH Final       5,82 pH       20,0 °C         Débit de Sortie       Volume Journalier         Volume Cumulé       11 m3<br>188 m3                                                                                                    |        | Com1           | · 9600               | SANS     | C 1       |         |
| C Com3<br>C Com4<br>Valider<br>Valider<br>Abandon<br>10 [ Mesure ]<br>Suivi des mesures Monitoring<br>pH Final 5,82 pH 20,0 °C -<br>Débit de Sortie<br>Volume Journalier<br>Volume Cumulé                                                                                                    | Com3       C 2400       C IMPAIRE         Com4       C 2400       Abandon         Valider       Abandon         10 [ Mesure ]       Abandon         Suivi des mesures       Monitoring         pH Final       5,82 pH 20,0 °C -         Débit de Sortie       Volume Journalier         Volume Cumulé       11 m3<br>188 m3                                                                                                    |        | C Com2         | C 4800               | C PAIRE  | @ 2       |         |
| Com4       Abandon         Valider       Abandon         Valider       Abandon         Suivi des mesures       Monitoring         pH Final       5,82 pH 20,0 °C         Débit de Sortie       Débit de Sortie         Volume Journalier       11 m3         Volume Cumulé       11 m3         188 m3       188 m3                                                                                                    | Com4       Abandon         Valider       Abandon         10 [ Mesure ]       Abandon         Suivi des mesures       Monitoring         pH Final       5,82 pH       20,0 °C         Débit de Sortie       1,44 m3/h       20,0 °C         Volume Journalier       11 m3       188 m3                                                                                                    |        | C Com3         | C 2400               |          |           |         |
| Valider       Abandon         2.10 [ Mesure ]                                                                                                    | Valider       Abandon         .10 [ Mesure ]       Abandon         Suivi des mesures       Monitoring         pH Final       5,82 pH       20,0 °C         Débit de Sortie       Volume Journalier       1,44 m3/h       20,0 °C         Volume Cumulé       11 m3       188 m3                                                                                                    |        | C Com4         |                      |          |           |         |
| Valider       Abandon         2.10 [ Mesure ]       Monitoring         Suivi des mesures       Monitoring         pH Final       5,82 pH 20,0 °C -         Débit de Sortie       1,44 m3/h 20,0 °C -         Volume Journalier       11 m3         Volume Cumulé       188 m3                                                                                                    | Valider       Abandon         2.10 [ Mesure ]       Monitoring         Suivi des mesures       Monitoring         pH Final       5,82 pH       20,0 °C         Débit de Sortie       Volume Journalier       1,44 m3/h       20,0 °C         Volume Cumulé       11 m3       188 m3       188 m3                                                                                                    |        |                |                      |          |           |         |
| 2.10 [ Mesure ]<br>Suivi des mesures Monitoring<br>pH Final 5,82 pH 20,0 °C •<br>Débit de Sortie<br>Volume Journalier<br>Volume Cumulé 1,44 m3/h 20,0 °C •<br>11 m3<br>188 m3                                                                                                    | 2.10 [ Mesure ]<br>Suivi des mesures Monitoring<br>pH Final 5,82 pH 20,0 °C<br>Débit de Sortie<br>Volume Journalier<br>Volume Cumulé 1,44 m3/h 20,0 °C<br>11 m3<br>188 m3                                                                                                    |        | Valider        |                      |          |           | Abandon |
| 2.10 [ Mesure ]<br>Suivi des mesures Monitoring<br>pH Final 5,82 pH 20,0 °C -<br>Débit de Sortie<br>Volume Journalier<br>Volume Cumulé 11 m3<br>188 m3                                                                                                    | 2.10 [ Mesure ]<br>Suivi des mesures Monitoring<br>pH Final 5,82 pH 20,0 °C -<br>Débit de Sortie<br>Volume Journalier<br>Volume Cumulé 1,44 m3/h 20,0 °C<br>11 m3<br>188 m3                                                                                                    |        |                |                      |          |           |         |
| 2.10 [ Mesure ]<br>Suivi des mesures Monitoring<br>pH Final 5,82 pH 20,0 °C -<br>Débit de Sortie<br>Volume Journalier<br>Volume Cumulé 11 m3<br>188 m3                                                                                                    | 2.10 [ Mesure ]<br>Suivi des mesures Monitoring<br>pH Final 5,82 pH 20,0 °C<br>Débit de Sortie<br>Volume Journalier<br>Volume Cumulé 1,44 m3/h 20,0 °C<br>11 m3<br>188 m3                                                                                                    |        |                |                      |          |           |         |
| Suivi des mesures       Monitoring         pH Final       5,82 pH       20,0 °C         Débit de Sortie       1,44 m3/h       20,0 °C         Volume Journalier       11 m3       188 m3                                                                                                    | Suivi des mesures       Monitoring         pH Final       5,82 pH       20,0 °C         Débit de Sortie       1,44 m3/h       20,0 °C         Volume Journalier       11 m3       188 m3                                                                                                    | 2.10 [ | Mesure ]       |                      |          |           |         |
| pH Final 5,82 pH 20,0 °C<br>Débit de Sortie<br>Volume Journalier<br>Volume Cumulé 11 m3<br>188 m3                                                                                                    | pH Final<br>Débit de Sortie<br>Volume Journalier<br>Volume Cumulé<br>11 m3<br>188 m3                                                                                                    | Su     | ivi dae masura | Mo                   | nitoring |           |         |
| pH Final 5,82 pH 20,0 °C -<br>Débit de Sortie<br>Volume Journalier<br>Volume Cumulé 1,44 m3/h 20,0 °C<br>11 m3<br>188 m3                                                                                                    | pH Final 5,82 pH 20,0 °C -<br>Débit de Sortie<br>Volume Journalier<br>Volume Cumulé 1,44 m3/h 20,0 °C<br>11 m3<br>188 m3                                                                                                    |        |                |                      |          |           |         |
| pH Final 5,82 pH 20,0 °C -<br>Débit de Sortie<br>Volume Journalier<br>Volume Cumulé 11 m3<br>188 m3                                                                                                    | pH Final 5,82 pH 20,0 °C -<br>Débit de Sortie<br>Volume Journalier<br>Volume Cumulé 11 m3<br>188 m3                                                                                                    |        |                |                      | _        |           |         |
| Débit de Sortie<br>Volume Journalier<br>Volume Cumulé<br>188 m3                                                                                                    | Débit de Sortie<br>Volume Journalier<br>Volume Cumulé<br>188 m3                                                                                                    |        |                | ł                    | oH Final | 5,82 pH   | 20,0 °C |
| Volume Cumulé 188 m3                                                                                                    | Volume Cumulé                                                                                                    |        |                | Débit d<br>Volume Jo | e Sortie | 1,44 m3/h | 20,0 °C |
|                                                                                                    |                                                                                                    |        |                | Volume               | Cumulé   | 1         | 88 m3   |
|                                                                                                    |                                                                                                    |        |                |                      |          |           |         |
|                                                                                                    |                                                                                                    |        |                |                      |          |           |         |
|                                                                                                    |                                                                                                    |        |                |                      |          |           |         |
|                                                                                                    |                                                                                                    |        |                |                      |          |           |         |
|                                                                                                    |                                                                                                    | 1      |                |                      |          |           |         |
|                                                                                                    |                                                                                                    | ]      |                |                      |          |           |         |

BAMO mesures